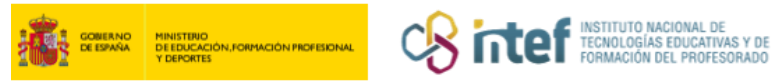

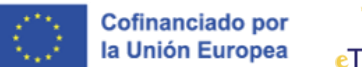

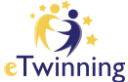

## Cómo cerrar un proyecto

1) Accede a tu Escritorio eTwinning y selecciona la pestaña "MIS PROYECTOS"

("My projects").

| European<br>Commission                    | rancisco Jose V III Search      | n for content Search      |
|-------------------------------------------|---------------------------------|---------------------------|
| Home About V Discover V Learn V Teach V C | onne(t v <u>eTwinning</u> ^     |                           |
| eTwinning                                 | My eTwinning<br>About eTwinning | Labels<br>European Prizes |
| Overview Rooms Groups My Projects Support | Projects                        | Contact and support       |
| Home > eTwinning > My eTwinning           |                                 |                           |

*Figura 1. Captura de pantalla que muestra el acceso al escritorio eTwinning y la sección "mis proyectos".* Elaboración propia (INTEF) a partir de la página web <u>ESEP</u>. <u>Licencia CC BY SA</u>.

2) Sitúate en el proyecto que vas a cerrar. Observa el conjunto de acciones.
 Haz clic en "CERRAR EL PROYECTO" / "Close Project".

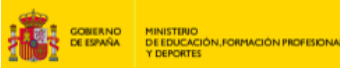

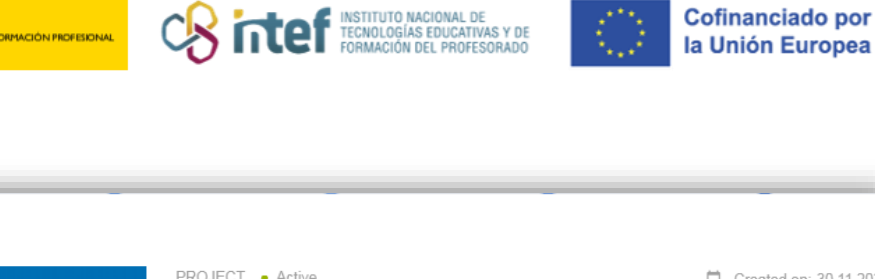

Cofinanciado por

nning

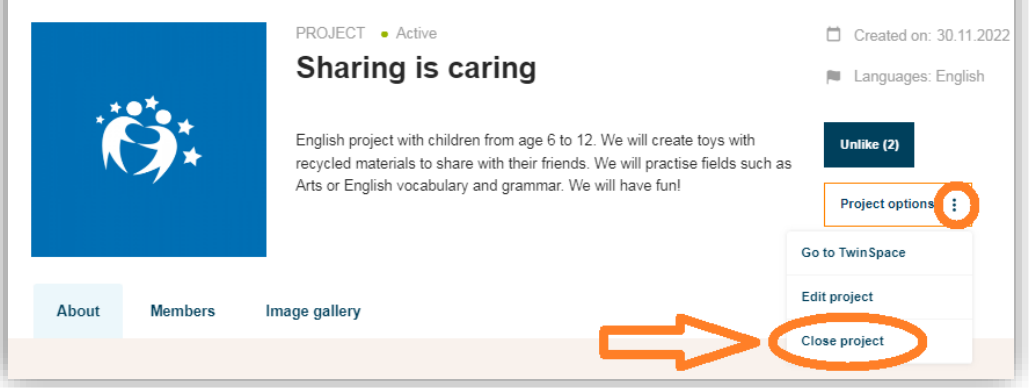

Figura 2. Captura de pantalla que muestra el botón para cerrar un proyecto. Elaboración propia (INTEF) a partir de la página web <u>ESEP</u>. Licencia CC BY SA

## 3) El sistema te hará esta consulta:

|                 | Sharing is caring                                             | Created on                         |
|-----------------|---------------------------------------------------------------|------------------------------------|
| ĬĊ <b>j</b> *   | Close Project<br>Are you sure you want to close this project? | Unlike (2)<br>Project option       |
| Más información | Cerrar Cancelar<br>Miembros Image gallery                     | Go to TwinSpace<br>Editar proyecto |
|                 | ······                                                        | Close project                      |

Figura 3. Captura de pantalla que muestra la pregunta que aparece antes de cerrar un proyecto. Elaboración propia (INTEF) a partir de la página web <u>ESEP</u> . Licencia CC BY SA

Haz clic sobre "CERRAR" / "Close" y obtendrás un mensaje de 4) confirmación de que el proyecto ha sido cerrado.

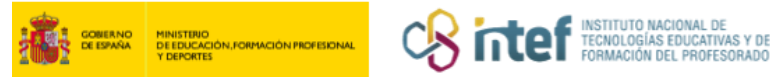

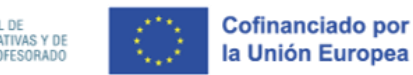

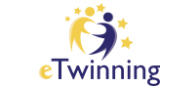

5) Observa que el proyecto ha desaparecido de la lista de "PROYECTOS
 ACTIVOS" / "Active". El proyecto aparecerá ahora en el espacio de los
 "PROYECTOS CONCLUIDOS" / "Closed".

| Overview       Rooms       Groups       My Projects         Home > eTwinning > My eTwinning > My Projects       Create project         Active       Pending       Closed         Image: Closed       Image: Closed       Image: Closed         Image: Closed       Image: Closed       Image: Closed |              |
|----------------------------------------------------------------------------------------------------|--------------|
| Home > eTwinning > My eTwinning > My Projects  My projects  Active Pending Closed                                                                                                    |              |
| My projects       Create project         Active       Pending         Closed       Image: Closed         Image: Closed       Image: Closed         Image: Closed       Image: Closed         Image: Closed       Image: Closed                                                                       |              |
| My projects       Active     Pending     Closed                                                                                                    |              |
| Active Pending Closed                                                                                                    | More options |
| E Jorrada etivirning Aragón                                                                                                    |              |
|                                                                                                    | :<br>*       |
|                                                                                                    |              |

Figura 4. Captura de pantalla que muestra los proyectos que se encuentran en la pestaña "closed". Elaboración propia (INTEF) a partir de la página web <u>ESEP</u>. Licencia CC BY SA

6) Puedes reabrir el proyecto cuando quieras.